#### Procedure – Checking leave balances in MUN Self Service – updated 2021.01.19

1. In my.mun.ca, employees tab, select "Current Pay, Leave, Equity and Employee Self Service Data"

|                        | my.mun.ca                                                                              |                                                                            |                |                             |                                                                                              |                                                                                                    |                                                                                                    |
|------------------------|----------------------------------------------------------------------------------------|----------------------------------------------------------------------------|----------------|-----------------------------|----------------------------------------------------------------------------------------------|----------------------------------------------------------------------------------------------------|----------------------------------------------------------------------------------------------------|
| MEMORIAL<br>UNIVERSITY | Home Students                                                                          |                                                                            | Employees      | S Alumni                    |                                                                                              | MUNmail                                                                                                    | EHS Assistant                                                                                                    |
| Online Learning        |                                                                                        |                                                                            |                | Employe                     | e Self Service                                                                               |                                                                                                    |                                                                                                    |
| Access your Brightsp   | Conline Lo<br>ONLINE.N<br>ace (D2L) course site, as well a<br>University's learning ma | earning<br>iuu.ca<br>s academic or administrative site<br>nagement system. | s, in Memorial | Access<br>Saturda<br>To acc | to the Banner Application (Stu<br>y, January 16th, 2021 until app<br>cess your employee info | dent, Finance, and HR S<br>proximately noon due to<br>prmation, click the<br>Current Pa<br>Self Servic<br>Memorial F | Systems) will be unavailable on<br>scheduled Banner maintenance.<br>buttons below:<br>y, Leave, Equity and Employee<br>e Data<br>Pension Information and Tools |
| Supp                   | ort Centre                                                                             | Course Login                                                               |                |                             |                                                                                              | SSQ Trave                                                                                                    | I Health Card                                                                                                    |

### 2. Select "Employee Services"

|                                                                                    | w5.mun.ca/admit/twbkwbis.P_ | GenMenu?name=bmen      | u.P_MainMnu&msg=WEL    | .COME+ <b>Welcome,+Li</b> | sa+M.+Cook,+to+the+W    | WW+Inf |
|------------------------------------------------------------------------------------|-----------------------------|------------------------|------------------------|---------------------------|-------------------------|--------|
| 👯 Apps 🛛 🛲 Banner 9 Login   B                                                      | 3a 🐖 FAST   Financial and   | 🛲 Forms   Financial an | 🛲 Faculty of Engineeri | 🐖 Forms   Faculty of E    | M Inbox (2,024) - lisac | 🥥 BAR  |
| MEMORIAL<br>UNIVERSITY<br>Newfoundiand & Labrador, Canada<br>Main Menu Student Mai | n Menu ) Employee Service   | s Finance              |                        |                           |                         |        |
|                                                                                    |                             |                        |                        |                           |                         |        |
| Search                                                                             | Go                          |                        |                        |                           |                         |        |
| search                                                                             | G0 )                        |                        |                        |                           |                         |        |
| Search<br>Main Menu<br>Welcome, Lisa M. Co                                         | ok, to the WWW Inform       | nation System! La:     | st web access on Jan 3 | 11, 2021 at 07:12 pm      |                         |        |

- Student Main Menu Apply for Admission, Register, View your academic records
  Employee Services

- Finance Create or review financial documents, budget information, approvals.
- Employment Equity Survey A confidential survey to help us better understand our workforce and develop initiatives to improve inclusiveness and diversity, one of our core values.

RELEASE: 8.9.M1

#### 3. Select "Leave Balances"

| MEMORIAL<br>UNIVERSITY<br>Newfoundiand & Labrador, Canada                                                                                                    |
|----------------------------------------------------------------------------------------------------|
| Main Menu Student Main Menu Employee Services Finance                                                                                                    |
| Search 60                                                                                                    |
| Employee Main Menu                                                                                                    |
| $\Psi$ If you are a student, click the Student Main Menu tab to access your academic information.                                                                                     |
| Benefits and Deductions<br>Retirement, health, flexible spending, miscellaneous, beneficiary, benefits enrollment, Benefit Summary.                                                   |
| Pay Information<br>Direct deposit allocation, earnings and deductions history, or pay stubs.                                                                                          |
| Tax Forms<br>View T4/T4A tax slips.                                                                                                    |
| C Leave Balances                                                                                                    |
| Faculty Load and Compensation                                                                                                    |
| C Employment Equity Survey<br>A confidentia survey to help us better understand our workforce and develop initiatives to improve inclusiveness and diversity, one of our core values. |
| C Employee Support Programs                                                                                                    |
| C Graduate Student Payroll Deduction Request                                                                                                    |
| RELEASE: 8.9.M1                                                                                                    |

4. Take a screen shot or snippet of your balance, PDF the image document and attach the your leave form as backup

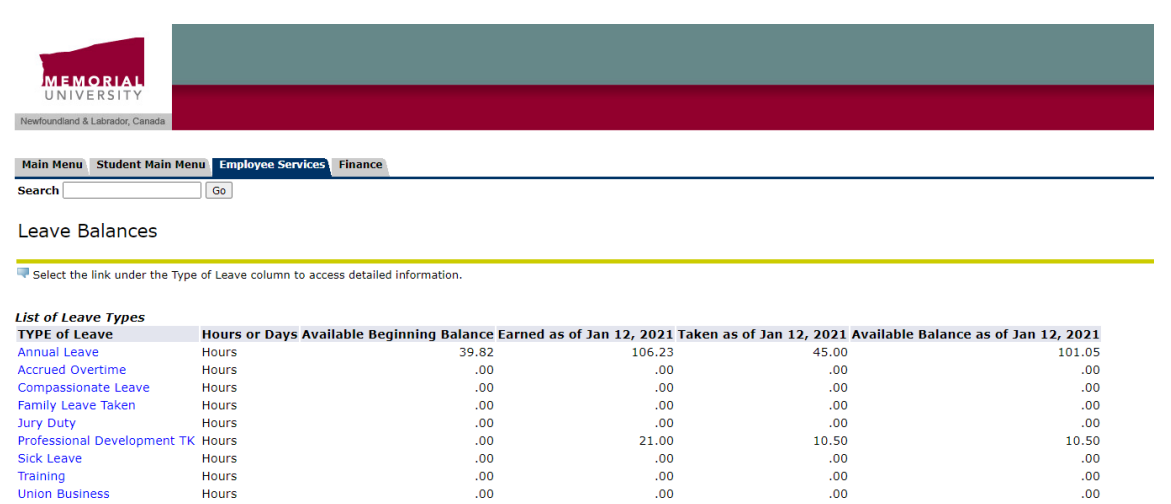

.00

.00

.00

RFI FASE: 8.12.1.5

Workers Compensation Leave Hours

Hours

[ Pay Stub ]

.00

.00

.00

.00

5. For Annual Leave, enter the total available balance as seen below then the remaining balance with approved leave hours is populated in the remaining balance (hours) field

| MEMORIAL<br>UNIVERSITY          | FACULTY OF E<br><u>RECO</u> F    | NGINEERI<br>RD OF LEAV  | NG A<br><u>e – Al</u> | ND APPLIED SC                      | CIENCE                                        |  |  |
|---------------------------------|----------------------------------|-------------------------|-----------------------|------------------------------------|-----------------------------------------------|--|--|
| Employee Name:                  | Ms. Smith                        |                         |                       |                                    |                                               |  |  |
| Employee ID:                    | 123456789                        |                         |                       |                                    |                                               |  |  |
| Period of leave:                | From: 1/13/21<br>Begin time:     |                         | To: .<br>End t        | 1/13/21<br>ime:                    | # of hours:<br>7                              |  |  |
| Leave Type                      | Total leave<br>available (hours) | # of hours<br>requested |                       | Total balance<br>remaining (hours) | Backup required<br>if applicable              |  |  |
| ANN – Annual<br>Leave           | 101.05                           | 7                       |                       | 94.05                              | Attach leave balance<br>from MUN self-service |  |  |
| AOT – Accrued<br>overtime taken |                                  |                         |                       |                                    | Attach balance from<br>MUN self-service       |  |  |
| CPL – Compass-                  | N/A                              |                         |                       |                                    | Provide detail in space<br>below              |  |  |

#### Quick tips for attaching your my.mun.ca leave balance to your ROL form

# OPTION #1: Add a snippet to a blank page in your ROL form

-

In your PDF form, right hand menu, select "Organize Pages"

|                                    | Begin time:                      | End ti                  | # of hours:                        |                                                |
|------------------------------------|----------------------------------|-------------------------|------------------------------------|------------------------------------------------|
|                                    |                                  |                         |                                    | 7                                              |
| Leave Type                         | Total leave<br>available (hours) | # of hours<br>requested | Total balance<br>remaining (hours) | Backup required<br>if applicable               |
| ANN – Annual<br>Leave              | 94.05                            | 7                       | 87.05                              | Attach leave balance<br>from MUN self-service  |
| AOT – Accrued<br>overtime taken    |                                  |                         |                                    | Attach balance from<br>MUN self-service        |
| CPL – Compass-<br>ionate leave     | N/A                              |                         |                                    | Provide detail in space<br>below               |
| CPL detail:                        |                                  |                         |                                    |                                                |
| FML – Family<br>leave              | N/A                              |                         |                                    | Attach balance from<br>MUN self-service        |
| FML detail:                        |                                  |                         |                                    |                                                |
| JUR – Jury duty or<br>court leave  | N/A                              |                         |                                    | Attach proof of jury<br>duty                   |
| PDL – Professional<br>Development  |                                  |                         |                                    | Attach balance from<br>MUN self-service        |
| SKN – Sick leave<br>with a note    | N/A                              |                         |                                    | Attach medical note if<br>> 4 consecutive days |
| SKW – Sick leave<br>without a note | N/A                              |                         |                                    | No backup required<br>(See leave policy)       |
| Flex time                          | N/A                              |                         |                                    | Attach record of flex<br>time accrual/balance  |
| Other                              |                                  |                         |                                    | Review policy, attach<br>necessary documents   |

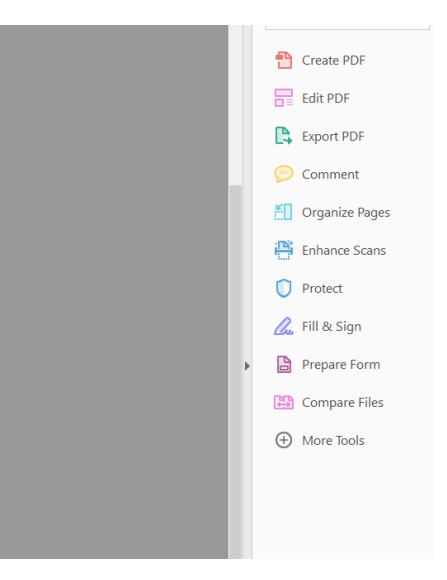

 Top right hand corner, select "Insert" then "Blank Page" and position the new page "Last" in your file

|                                                                                         | » • 🛱 🖉 🐺 🦻 🖌                              |
|-----------------------------------------------------------------------------------------|--------------------------------------------|
| Organize Pages •                                                                        | All Pages • O Q 🗐 🖉 Extract 🏠 Insert • 🖓 R |
|                                                                                         |                                            |
| Home Tools 2021.01.19 - Cook, 2                                                         | ×                                          |
| 🖹 🖶 🖂 🔿 🕒 2                                                                             | / 2 ▶ 🖑 🗇 🕂 100% ▼ 🛱                       |
| Organize Pages •                                                                        | Even Pag                                   |
| <image/> <image/> <image/> <image/> <image/> <image/> <section-header></section-header> | 2                                          |

- Close the "Organize Page" section by clicking the "X" in the top right corner
- In your windows menu, select your "Snippet" tool, Select "New" in the top left corner and highlight your leave balance window
- "Copy" this image
- "Paste" the image on your new blank sheet in the PDF Record of Leave

- Note: you may have to reduce your entire PDF in order to resize the snippet image to fit the page

| Implementation      Implementation      Implem                                                                                                    | Signati                                                                                                    | ure: —                                                                                                    |                                                                                                    | Date.                                                                                                    |                                                                                                    |                                                                                                    |
|----------------------------------------------------------------------------------------------------|----------------------------------------------------------------------------------------------------|----------------------------------------------------------------------------------------------------|----------------------------------------------------------------------------------------------------|----------------------------------------------------------------------------------------------------|----------------------------------------------------------------------------------------------------|----------------------------------------------------------------------------------------------------|
| Number of Linkets Counts        Main Rem:      Student Hain Mem:      Employees Services        Beard      Image: Student Hain Mem:      Employees Services        Beard      Image: Student Hain Mem:      Employees Services        Beard      Image: Student Hain Mem:      Employees Services        Beard      Image: Student Hain Mem:      Employees Services        Beard      Image: Student Hain Mem:      Employees Services        Beard      Hours or Days Available Beginning Balance Earned as of Jan 19, 2021 Taken as of Jan 19, 2021 Available Balance as of Jan 19, 2021 Available Balance a                                                                                                    |                                                                                                    |                                                                                                    |                                                                                                    |                                                                                                    | Updat                                                                                                  | ed 2020.10.02                                                                                                    |
| Instrume      Implayors Services      Immace        Bain Memini      Student Main Memini      Implayors Services      Immace        Bearch      Immace      Immace      Immace        Bearch      Immace      Immace      Immace        P elects the links under the Type of Leave column to access detailed information.      Immace      Immace      Immace        PEF of Leave Types      Immace      Immace      Immace      Immace      Immace        Servine Over informs or Days Available Beginning Balance Earned as of Jan 19, 2021 Taken as of Jan 19, 2021 Available Balance as of Jan 19, 2021 Available Balance as of Jan 19, 20                                                                                                    |                                                                                                    |                                                                                                    |                                                                                                    |                                                                                                    |                                                                                                    |                                                                                                    |
| Standard Hain Kenni Kunder Canada    Employees Services      Search                                                                                                    | _                                                                                                    |                                                                                                    |                                                                                                    |                                                                                                    |                                                                                                    |                                                                                                    |
| Main Nerry    Targle providence      Search    0      Search    0      Balances    Search      Search    0      Search    0      Search    0      Search    0      Search    0      Search    0      Search    0      Search    0      Search    00      Search    00                                                                                                    | Newfoundland & Labrador, Canada                                                                                                    |                                                                                                    |                                                                                                    |                                                                                                    |                                                                                                    |                                                                                                    |
| International and and and and and and and and and and                                                                                                    | Main Menu Student Main Me                                                                                                    | anu Employee Services Fin                                                                                                    | ance                                                                                                    |                                                                                                    |                                                                                                    |                                                                                                    |
| Instrume    Just      Leave Balances    Select the link under the Type of Leave column to access detailed information.      Stat of Leave Types    Instrume    Just    Just      IVPE of Leave Cypes    Hours or Days Available Beginning Balance Earned as of Jan 19, 2021 Taken as of Jan 19, 2021 Available Balance as of Jan 19, 2021    Available Balance as of Jan 19, 2021      Knnual Leave    Hours    39, 62    106, 23    52,00    .00      Correl Bours    .00    .00    .00    .00    .00      Correl Mours    .00    .00    .00    .00    .00      Struke Hours    .00    .00    .00    .00    .00      Vortise    Hours    .00    .00    .00    .00      Vortise    Hours    .00    .00    .00    .00      Vortises    Hours    .00    .00    .00    .00      Vortises    Hours    .00    .00    .00    .00      Vortises    .00    .00    .00    .00    .00      Vortises    .00    .00    .00    .00    .00      Vortises    .0                                                                                                    | Search                                                                                                    | Go                                                                                                    | unce                                                                                                    |                                                                                                    |                                                                                                    |                                                                                                    |
| Image: Select the link under the Type of Leave column to access detailed information.      Select the link under the Type of Leave column to access detailed information.      Stor Jecure Types    Hours or Days Available Beginning Balance Earned as of Jan 19, 2021 Taken as of Jan 19, 2021 Available Balance as of Jan 19, 2021 Available Balance as of Jan | 200 CH                                                                                                    |                                                                                                    |                                                                                                    |                                                                                                    |                                                                                                    |                                                                                                    |
| ■ Select the link under the Type of Leave column to access detailed information.      List of Leave Types      Type of Leave Types      Type of Leave Typest      Type of                                                                                                    | Leave Balances                                                                                                    |                                                                                                    |                                                                                                    |                                                                                                    |                                                                                                    |                                                                                                    |
| Reserve the link under the Type of Leave column to access detailed information.        List of Leave Types        TYPE of Leave to Types        TYPE of Leave column to access detailed information.        List of Leave to Types        TYPE of Leave to Types        TYPE of Leave to Types        TYPE of Leave to Types        Type of Leave to Types        Hours of Days Available Beginning Balance Earned as of Jan 19, 2021 Taken as of Jan 19, 2021 Available Balance as of Jan 19, 2021        Available Beginning Balance Earned as of Jan 19, 2021 Taken as of Jan 19, 2021 Available Balance as of Jan 19, 2021        Colspan="2">State Hours        00      .00      .00      .00      .00      .00      .00      .00      .00      .00      .00      .00      .00      .00      .00      .00      .00      .00      .00      .00      .00      .00      .00      .00      .00      .00      .00      .00      .00      .00      .00      .00      .00      .00      .00      .00      .00      .00      .00      .00      .00      .00      .00                                                                                                    |                                                                                                    |                                                                                                    |                                                                                                    |                                                                                                    |                                                                                                    |                                                                                                    |
| State the line time time time time time time time tim                                                                                                    | Salast the link under the Tra                                                                                                    | a of Leave column to accore d                                                                                                    | stailed information                                                                                                  |                                                                                                    |                                                                                                    |                                                                                                    |
| Start Cave      Hours or Days Available Beginning Balance Earned as of Jan 19, 2021 Taken as of Jan 19, 2021 Available Balance as of Jan 19, 2021        TYPE of Lave      Hours      39,82      106,23      \$2,00      94 05        Accrued Overtime      Hours      39,82      106,23      \$2,00      94 05        Compassionate Levet      Hours      .00      .00      .00      .00        Sample Levet Taken      Hours      .00      .00      .00      .00        Family Leve Taken      Hours      .00      .00      .00      .00        Family Leve Taken      Hours      .00      .00      .00      .00        Family Leve Taken      Hours      .00      .00      .00      .00        Family Leve Taken      Hours      .00      .00      .00      .00        Stick Leve      Hours      .00      .00      .00      .00      .00        Union Business      Hours      .00      .00      .00      .00      .00      .00        Union Business      Hours      .00 <th.00< th="">      .00      .00</th.00<>                                                                                                    | · Select the link under the typ                                                                                                    | ve or ceave column to access o                                                                                                    | ecalled mitormation.                                                                                                 |                                                                                                    |                                                                                                    |                                                                                                    |
| Back of Laborer Trypes      Hours or Days Available Beginning Balance Earned as of Jan 19, 2021 Taken as of Jan 19, 2021 Available Balance as of Jan 19, 2021        Annual Leave      Hours or Days Available Beginning Balance Earned as of Jan 19, 2021 Taken as of Jan 19, 2021 Available Balance as of Jan 19, 2021      Available Balance as of Jan 19, 2021        Annual Leave      Hours      39,82      16,623      52,00      94,05        Annual Leave      Hours      .00      .00      .00      .00        Compassionate Leave      Hours      .00      .00      .00      .00        Compassionate Leave      Hours      .00      .00      .00      .00        Dury Duty      Hours      .00      .00      .00      .00        Dury Duty      Hours      .00      .00      .00      .00        Stick Leave      Hours      .00      .00      .00      .00        Union Business      Hours      .00      .00      .00      .00        Union Business      Hours      .00      .00      .00      .00                                                                                                    |                                                                                                    |                                                                                                    |                                                                                                    |                                                                                                    |                                                                                                    |                                                                                                    |
| Annual Leave      Hours      39.82      106.23      52.00      94.05        Annual Leave      Hours      00      .00      .00      .00        Companying Leave      Hours      00      .00      .00      .00        Companying Leave      Hours      .00      .00      .00      .00        Annual Leave      Hours      .00      .00      .00      .00        Annual Leave      Hours      .00      .00      .00      .00        Annual Leave      Hours      .00      .00      .00      .00        Annual Leave      Hours      .00      .00      .00      .00        Annual Leave      Hours      .00      .00      .00      .00        Mone Desiness      Hours      .00      .00      .00      .00        Mone Desiness      Hours      .00      .00      .00      .00        Mone Desiness      .00      .00      .00      .00      .00                                                                                                    | tot of the second the second                                                                                                    |                                                                                                    |                                                                                                    |                                                                                                    |                                                                                                    |                                                                                                    |
| Accrued Overtime      Hours      .00      .00      .00      .00        Compassionate Leave Hours      .00      .00      .00      .00      .00        Family Leave Taken      Hours      .00      .00      .00      .00        Family Leave Taken      Hours      .00      .00      .00      .00        Vorty Hours      .00      .00      .00      .00      .00        Stick Leave      .00      .00      .00      .00      .00        Stick Leave      Hours      .00      .00      .00      .00        Union Business      Hours      .00      .00      .00      .00        Workers Compensation Leave Hours      .00      .00      .00      .00      .00                                                                                                    | list of Leave Types                                                                                                    | Hours or Days Available                                                                                                    | e Beginning Balance Farned as                                                                                        | of lan 19, 2021 Taken as                                                                                                 | of Jan 19, 2021 Available Bala                                                                         | nce as of Jan 19, 2021                                                                                                    |
| Compassionate Leave      Hours      .00      .00      .00      .00        Compassionate Leave      Hours      .00      .00      .00      .00        Dury Duty      Hours      .00      .00      .00      .00        Dury Duty      Hours      .00      .00      .00      .00        Stek Leave      Hours      .00      .00      .00      .00        Stek Leave      Hours      .00      .00      .00      .00        Union Business      Hours      .00      .00      .00      .00        Waters Compensation Leave Hours      .00      .00      .00      .00      .00                                                                                                    | List of Leave Types<br>TYPE of Leave<br>Annual Leave                                                                                                    | Hours or Days Available                                                                                                    | e Beginning Balance Earned as<br>39.82                                                                               | of Jan 19, 2021 Taken as<br>106.23                                                                                       | of Jan 19, 2021 Available Bala<br>52.00                                                                | nce as of Jan 19, 2021<br>94.05                                                                                                    |
| Samily Lave Taken      Hours      .00      .00      .00        Samily Lave Taken      Hours      .00      .00      .00        Professional Development TK Hours      .00      .00      .00      .00        Stick Leave      Hours      .00      .00      .00      .00        Inining      Hours      .00      .00      .00      .00        Union Business      Hours      .00      .00      .00      .00        Workers Compensation Leave Hours      .00      .00      .00      .00      .00                                                                                                    | List of Leave Types<br>TYPE of Leave<br>Annual Leave<br>Accrued Overtime                                                                                                    | Hours or Days Available<br>Hours<br>Hours                                                                                                    | e Beginning Balance Earned as<br>39.82<br>.00                                                                        | of Jan 19, 2021 Taken as<br>106.23<br>.00                                                                                | of Jan 19, 2021 Available Bala<br>52.00<br>.00                                                         | nce as of Jan 19, 2021<br>94.05<br>.00                                                                                                    |
| Jury Duty      Hours      .00      .00      .00        VireStoorAl Development TK Hours      .00      21.00      10.50      10.50        Sick Leave      Hours      .00      .00      .00      .00        Innining      Hours      .00      .00      .00      .00        Union Business      Hours      .00      .00      .00      .00        Workers Compensation Leave Hours      .00      .00      .00      .00                                                                                                    | List of Leave Types<br>TYPE of Leave<br>Annual Leave<br>Accrued Overtime<br>Compassionate Leave                                                                                                    | Hours or Days Available<br>Hours<br>Hours<br>Hours                                                                                                    | e Beginning Balance Earned as<br>39.82<br>.00<br>.00                                                                 | of Jan 19, 2021 Taken as<br>106.23<br>.00<br>.00                                                                         | of Jan 19, 2021 Available Bala<br>52.00<br>.00<br>.00                                                  | nce as of Jan 19, 2021<br>94.05<br>.00                                                                                                    |
| schedupment TK. Hours      .00      21.00      10.50      10.50        schedupment TK. Hours      .00      .00      .00      .00        fraining      Hours      .00      .00      .00      .00        fraining      Hours      .00      .00      .00      .00        voin Business      Hours      .00      .00      .00      .00        Workers Compensation Leave Hours      .00      .00      .00      .00                                                                                                    | List of Leave Types<br>TYPE of Leave<br>Annual Leave<br>Accrued Overtime<br>Compassionate Leave<br>Family Leave Taken                                                                                                    | Hours or Days Available<br>Hours<br>Hours<br>Hours<br>Hours                                                                                                    | e Beginning Balance Earned as<br>39.82<br>.00<br>.00<br>.00                                                          | of Jan 19, 2021 Taken as<br>106.23<br>.00<br>.00<br>.00                                                                  | of Jan 19, 2021 Available Bala<br>52.00<br>.00<br>.00<br>.00                                           | nce as of Jan 19, 2021<br>94.05<br>.00<br>.00<br>.00                                                                                          |
| Side Lazve      Hours      .00      .00      .00      .00        Imining      Hours      .00      .00      .00      .00        Jinion Business      Hours      .00      .00      .00      .00        Warkers Compensation Leave Hours      .00      .00      .00      .00      .00                                                                                                    | Jst of Leave Types<br>FYPE of Leave<br>Annual Leave<br>Accrued Overtime<br>Compassionate Leave<br>Family Leave Taken<br>Jury Duty                                                                                                    | Hours or Days Available<br>Hours<br>Hours<br>Hours<br>Hours<br>Hours                                                                                                    | e Beginning Balance Earned as<br>39.82<br>.00<br>.00<br>.00<br>.00                                                   | of Jan 19, 2021 Taken as<br>106.23<br>.00<br>.00<br>.00<br>.00                                                           | of Jan 19, 2021 Available Bala<br>52.00<br>.00<br>.00<br>.00<br>.00                                    | nce as of Jan 19, 2021<br>94.05<br>.00<br>.00<br>.00<br>.00                                                                                   |
| framing      Hours      .00      .00      .00        Jnion Business      Hours      .00      .00      .00        Norkers Compensation Leave Hours      .00      .00      .00      .00                                                                                                    | Jst of Leave Types<br>IYPE of Leave<br>Annual Leave<br>Accrued Overtime<br>Compassionate Leave<br>Family Leave Taken<br>Jury Duty<br>Professional Development Ti                                                                                                    | Hours or Days Availabl<br>Hours<br>Hours<br>Hours<br>Hours<br>Hours<br>K Hours                                                                                                    | e Beginning Balance Earned as<br>39.82<br>.00<br>.00<br>.00<br>.00<br>.00                                            | of Jan 19, 2021 Taken as<br>106.23<br>.00<br>.00<br>.00<br>.00<br>21.00                                                  | of Jan 19, 2021 Available Bala<br>52.00<br>.00<br>.00<br>.00<br>.00<br>.00<br>10.50                    | nce as of Jan 19, 2021<br>94.05<br>.00<br>.00<br>.00<br>.00<br>10.50                                                                          |
| Jnion Business      Hours      .00      .00      .00        Workers Compensation Leave Hours      .00      .00      .00      .00        RELEASE: 0.12.1.5      EVENDED      Image: 100 ministration of the second second seco                                                                                                    | Jst of Leave Types<br>TYPE of Leave<br>Annual Leave<br>Accrued Overtime<br>Compassionate Leave<br>Family Leave Taken<br>Jury Duty<br>Professional Development Ti<br>Sick Leave                                                                                                    | Hours or Days Availabl<br>Hours<br>Hours<br>Hours<br>Hours<br>Hours<br>K Hours<br>Hours<br>Hours                                                                                                    | e Beginning Balance Earned as<br>39.82<br>.00<br>.00<br>.00<br>.00<br>.00<br>.00<br>.00                              | of Jan 19, 2021 Taken as<br>106.23<br>.00<br>.00<br>.00<br>.00<br>21.00<br>.00                                           | of Jan 19, 2021 Available Bala<br>52.00<br>.00<br>.00<br>.00<br>.00<br>10.50<br>.00                    | nce as of Jan 19, 2021<br>94.05<br>.00<br>.00<br>.00<br>.00<br>10.50<br>.00                                                                   |
| Workers Compensation Leave Hours      .00      .00      .00        [Pay Stub ]      [telEASE: 8.12.1.5      [telEASE: 8.12.1.5                                                                                                    | Ust of Leave Types<br>TYPE of Leave<br>Annual Leave<br>Accrued Overtime<br>Compassionate Leave<br>Family Leave Taken<br>Jury Duty<br>Professional Development Ti<br>Sick Leave<br>Iraining                                                                                                    | Hours or Days Available<br>Hours<br>Hours<br>Hours<br>Hours<br>Hours<br>K Hours<br>Hours<br>Hours                                                                                                    | e Beginning Balance Earned as<br>39.82<br>.00<br>.00<br>.00<br>.00<br>.00<br>.00<br>.00<br>.00                       | of Jan 19, 2021 Taken as<br>106.23<br>.00<br>.00<br>.00<br>.00<br>.00<br>.00<br>.00<br>.0                                | of Jan 19, 2021 Available Bala<br>52.00<br>.00<br>.00<br>.00<br>.00<br>10.50<br>.00<br>.00             | nce as of Jan 19, 2021<br>94.05<br>.00<br>.00<br>.00<br>.00<br>10.50<br>.00<br>.00                                                            |
| [ Pay Stub ]                                                                                                    | Ist of Leave Types<br>ITYPE of Leave<br>Nanual Leave<br>Accrued Overtime<br>Compassionate Leave<br>Family Leave Taken<br>Ury Duty<br>Yofessional Development Ti<br>Tick Leave<br>Yaining<br>Thion Business                                                                                      | Hours or Days Availabl<br>Hours<br>Hours<br>Hours<br>Hours<br>Hours<br>K Hours<br>Hours<br>Hours<br>Hours                                                                                                    | e Beginning Balance Earned as<br>39.82<br>00<br>00<br>00<br>00<br>00<br>00<br>00<br>00<br>00<br>00<br>00<br>00<br>00 | of Jan 19, 2021 Taken as<br>106.23<br>.00<br>.00<br>.00<br>.00<br>.21.00<br>.00<br>.00<br>.00<br>.00                     | of Jan 19, 2021 Available Bala<br>52.00<br>.00<br>.00<br>.00<br>.00<br>10.50<br>.00<br>.00             | nce as of Jan 19, 2021<br>94.05<br>.00<br>.00<br>.00<br>.00<br>10.50<br>.00<br>.00<br>.00                                                     |
| RELEASE: 0.12.1.5                                                                                                    | List of Leave Types<br>TYPE of Leave<br>Annual Leave<br>Accrued Overtime<br>Compassionate Leave<br>Family Leave Taken<br>Jury Duty<br>Professional Development Ti<br>Sick Leave<br>Training<br>Julion Business<br>Workers Compensation Leav                                                     | Hours or Days Available<br>Hours<br>Hours<br>Hours<br>Hours<br>Hours<br>K Hours<br>Hours<br>Hours<br>Hours<br>Hours<br>Pours                                                                                                    | e Beginning Balance Earned as<br>39,82<br>.00<br>.00<br>.00<br>.00<br>.00<br>.00<br>.00<br>.00<br>.00<br>.0          | of Jan 19, 2021 Taken as<br>106-23<br>.00<br>.00<br>.00<br>21.00<br>.00<br>.00<br>.00<br>.00                             | of Jan 19, 2021 Available Bala<br>52.00<br>.00<br>.00<br>.00<br>.00<br>.00<br>.00<br>.00<br>.00<br>.00 | nce as of Jan 19, 2021<br>94.05<br>.00<br>.00<br>.00<br>.00<br>10.50<br>.00<br>.00<br>.00<br>.00<br>.00                                       |
| RELEASE: 8.12.1.5                                                                                                    | List of Leave Types<br>TYPE of Leave<br>Annual Leave<br>Accrued Overtime<br>Compassionate Leave<br>Family Leave Taken<br>Jury Duty<br>Professional Development Ti<br>Sick Leave<br>Training<br>Union Business<br>Workers Compensation Leave                                                     | Hours or Days Available<br>Hours<br>Hours<br>Hours<br>Hours<br>K Hours<br>K Hours<br>Hours<br>Hours<br>Hours<br>Hours<br>Hours<br>Hours<br>Hours                                                                                                    | e Beginning Balance Earned as<br>39.82<br>.00<br>.00<br>.00<br>.00<br>.00<br>.00<br>.00<br>.00<br>.00<br>.0          | of Jan 19, 2021 Taken as<br>106.23<br>.00<br>.00<br>.00<br>.00<br>21.00<br>.00<br>.00<br>.00<br>.00<br>.00<br>.00<br>.00 | of Jan 19, 2021 Available Bala<br>52.00<br>.00<br>.00<br>.00<br>.00<br>.00<br>.00<br>.00<br>.00<br>.00 | nce as of Jan 19, 2021<br>94.05<br>-00<br>-00<br>-00<br>-00<br>-00<br>-00<br>-00<br>-00<br>-00<br>-                                           |
|                                                                                                    | List of Leave Types<br>TYPE of Leave<br>Annual Leave<br>Compassionate Leave<br>Family Leave Taken<br>Jury Duty<br>Professional Development Ti<br>Sick Leave<br>Training<br>Union Business<br>Workers Compensation Leave                                                                         | Hours or Days Available<br>Hours<br>Hours<br>Hours<br>Hours<br>Hours<br>Hours<br>Hours<br>Hours<br>Hours<br>Hours<br>Hours<br>Hours<br>Hours                                                                                                    | e Beginning Balance Earned as<br>39.62<br>.00<br>.00<br>.00<br>.00<br>.00<br>.00<br>.00<br>.00<br>.00<br>.0          | of Jan 19, 2021 Taken as<br>106-23<br>.00<br>.00<br>.00<br>.00<br>.00<br>.00<br>.00<br>.0                                | of Jan 19, 2021 Available Bala<br>52.00<br>.00<br>.00<br>.00<br>.00<br>.00<br>.00<br>.00<br>.00<br>.00 | nce as of Jan 19, 2021<br>94.05<br>.00<br>.00<br>.00<br>10.50<br>.00<br>.00<br>.00<br>.00<br>.00                                              |
|                                                                                                    | List of Leaver Types<br>TYPE of Leave<br>Annual Leave<br>Accrued Overtme<br>Compassionate Leave<br>Famity Leave Taken<br>Jury Duty<br>Professional Development Ti<br>Sick Leave<br>Training<br>Union Dusiness<br>Workers Compensation Leav<br>RELEASE: 0.12.1.5                                 | Hours or Days Available<br>Hours<br>Hours<br>Hours<br>Hours<br>Hours<br>Hours<br>Hours<br>Hours<br>Hours<br>Hours<br>Hours<br>Hours<br>Hours                                                                                                    | e Beginning Balance Earned as<br>39.62<br>.00<br>.00<br>.00<br>.00<br>.00<br>.00<br>.00<br>.00<br>.00                | of Jan 19, 2021 Taken as<br>106-23<br>.00<br>.00<br>.00<br>.00<br>.00<br>.00<br>.00<br>.0                                | of Jan 19, 2021 Available Bala<br>52.00<br>.00<br>.00<br>.00<br>.00<br>.00<br>.00<br>.00<br>.00<br>.00 | nce as of Jan 19, 2021<br>94.05<br>.00<br>.00<br>.00<br>10.50<br>.00<br>.00<br>.00<br>.00                                                     |
| 2021 Ellucian Company L.P. and its affiliates.                                                                                                    | List of Leave Types<br>TYPE of Leave<br>Annual Leave<br>Acrueld Overtme<br>Compassionate Leave<br>Family Leave Team<br>Taminy Leave Team<br>Sick Leave<br>Professional Development Ti<br>Sick Leave<br>Workers Compensation Leave<br>RELEASE: 0.12.1.5<br>D 2021 Eflucian Company LL            | Hours or Days Availabl<br>Hours<br>Hours<br>Hours<br>Hours<br>Hours<br>Hours<br>Hours<br>Hours<br>Hours<br>Pours<br>Pand its affiliates.                                                                                                    | e Beginning Balance Earned as<br>39.82<br>.00<br>.00<br>.00<br>.00<br>.00<br>.00<br>.00<br>.00<br>.00<br>.0          | of Jan 19, 2021 Taken as<br>106.23<br>.00<br>.00<br>.00<br>21.00<br>.00<br>.00<br>.00<br>.00<br>.00<br>.00<br>.00        | of Jan 19, 2021 Available Bala<br>52.00<br>.00<br>.00<br>.00<br>.00<br>.00<br>.00<br>.00<br>.00<br>.00 | nce as of Jan 19, 2021<br>94.05<br>00<br>00<br>00<br>00<br>10.50<br>00<br>00<br>00<br>00<br>00<br>00<br>00<br>00<br>00<br>00<br>00<br>00<br>0 |
| D 2021 Ellucian Company L.P. and its affiliates.                                                                                                    | List of Leaver Types<br>TYPE of Leave<br>Annual Leave<br>Accrued Overtime<br>Compassionate Leave<br>Family Leave Taken<br>Dary Duty<br>Professional Development Ti<br>Sick Leave<br>Training<br>Union Business<br>Workers Compensation Leav<br>RELEASE: 8.12.1.5<br>D D021 Ellucian Company L   | Hours or Days Available<br>Hours<br>Hours<br>Hours<br>Hours<br>Hours<br>Hours<br>Hours<br>Hours<br>Hours<br>Hours<br>Hours<br>Hours<br>Hours<br>Pours<br>P, and its affiliates.                                                                                                    | e Beginning Balance Earned as<br>39.82<br>.00<br>.00<br>.00<br>.00<br>.00<br>.00<br>.00<br>.00                       | of Jan 19, 2021 Taken as<br>106-23<br>.00<br>.00<br>.00<br>.00<br>.00<br>.00<br>.00<br>.0                                | of Jan 19, 2021 Available Bala<br>52.00<br>.00<br>.00<br>.00<br>.00<br>.00<br>.00<br>.00<br>.00<br>.00 | nce as of Jan 19, 2021<br>94.05<br>.00<br>.00<br>.00<br>10.50<br>.00<br>.00<br>.00<br>.00                                                     |
| D 2021 Ellucian Company L.P. and its affiliates.                                                                                                    | List of Leave Types<br>TYPE of Leave<br>Annual Leave<br>Annual Leave<br>Compassionate Leave<br>Famity Leave Taken<br>Jury Duty<br>Professional Development T<br>Sick Leave<br>Training<br>Union Business<br>Workers Compensation Leave<br>RELEASE: 8.12.1.5<br>D 2021 Ellucian Company L        | Hours or Days Available<br>Hours<br>Hours<br>Hours<br>Hours<br>Hours<br>Hours<br>Hours<br>Hours<br>Hours<br>Hours<br>Pours<br>Pand Its affiliates.                                                                                                    | e Beginning Balance Earned as<br>39,82<br>.00<br>.00<br>.00<br>.00<br>.00<br>.00<br>.00<br>.00<br>.00                | of Jan 19, 2021 Taken as<br>.00<br>.00<br>.00<br>.00<br>.00<br>.00<br>.00<br>.0                                          | of Jan 19, 2021 Available Bala<br>52.00<br>.00<br>.00<br>.00<br>.00<br>.00<br>.00<br>.00<br>.00<br>.00 | nce as of Jan 19, 2021<br>94.05<br>.00<br>.00<br>.00<br>.00<br>10.50<br>.00<br>.00<br>.00<br>.00                                              |
| © 2021 Ellucian Company L.P. and its affiliates.                                                                                                    | List of Leave Types<br>TYPE of Leave<br>Annual Leave<br>Acrued Overtime<br>Compassionate Leave<br>Family Leave Takon<br>Jany Duty<br>Professional Development T<br>isok Leave<br>Training<br>Union Business<br>Workers Compensation Leav<br>RELEASE: 0.12.1.5<br>0 2021 Ellucian Company L      | Hours or Days Available<br>Hours<br>Hours<br>Hours<br>Hours<br>Hours<br>Hours<br>Hours<br>Hours<br>Hours<br>Hours<br>Hours<br>Hours<br>Hours<br>Hours<br>Pours<br>Pours<br>P, and its affiliates.                                                                                                    | e Beginning Balance Earned as<br>39.82<br>.00<br>.00<br>.00<br>.00<br>.00<br>.00<br>.00<br>.00                       | of Jan 19, 2021 Taken as<br>106.23<br>.00<br>.00<br>.00<br>21.00<br>.00<br>.00<br>.00<br>.00<br>.00                      | of Jan 19, 2021 Available Bala<br>52.00<br>.00<br>.00<br>.00<br>.00<br>.00<br>.00<br>.00<br>.00<br>.00 | nce as of Jan 19, 2021<br>94.05<br>.00<br>.00<br>.00<br>10.50<br>.00<br>.00<br>.00<br>.00                                                     |
| © 2021 Ellucian Company L.P. and its affiliates.                                                                                                    | List of Leave Types<br>TYPE of Leave<br>Annual Leave<br>Accrued Overtime<br>Compassionate Leave<br>Famity Leave Taken<br>Jury Duty<br>Professional Development T<br>Sick Leave<br>Training<br>Union Business<br>Workers Compensation Leav<br>RELEASE: 0.12.1.5<br>D 2021 Ellucian Company L     | Hours or Days Available<br>Hours<br>Hours<br>Hours<br>Hours<br>Hours<br>Hours<br>Hours<br>Hours<br>Hours<br>Hours<br>Hours<br>Pe Hours<br>P. and its affiliates.                                                                                                    | e Beginning Balance Earned as<br>39,62<br>.00<br>.00<br>.00<br>.00<br>.00<br>.00<br>.00<br>.00<br>.00                | of Jan 19, 2021 Taken as<br>106-23<br>.00<br>.00<br>.00<br>21.00<br>.00<br>.00<br>.00<br>.00                             | of Jan 19, 2021 Available Bala<br>52.00<br>.00<br>.00<br>.00<br>.00<br>.00<br>.00<br>.00<br>.00<br>.00 | nce as of Jan 19, 2021<br>94.05<br>.00<br>.00<br>.00<br>10.50<br>.00<br>.00<br>.00<br>.00                                                     |
| © 2021 Ellucian Company L.P. and its affiliates.                                                                                                    | List of Leave Types<br>TYPE of Leave<br>Annual Leave<br>Acrued Overtme<br>Compassionate Leave<br>Family Leave Taken<br>Xury Duky<br>Yröfessional Development Ti<br>sick Leave<br>Training<br>Union Business<br>Workers Compensation Leav<br>XELEASE: 8.12.1.5<br>2 2021 Eflucian Company L      | Hours or Days Available<br>Hours<br>Hours | e Beginning Balance Earned as<br>39.82<br>00<br>00<br>00<br>00<br>00<br>00<br>00<br>00<br>00<br>00<br>00<br>00       | of Jan 19, 2021 Taken as<br>106.23<br>.00<br>.00<br>.00<br>21.00<br>.00<br>.00<br>.00<br>.00<br>.00                      | of Jan 19, 2021 Available Bala<br>52.00<br>.00<br>.00<br>.00<br>.00<br>.00<br>.00<br>.00<br>.00<br>.00 | nce as of Jan 19, 2021<br>94.05<br>.00<br>.00<br>.00<br>10.50<br>.00<br>.00<br>.00<br>.00                                                     |
| © 2021 Ellucian Company L.P. and its affiliates.                                                                                                    | List of Leave Types<br>Type of Leave<br>Annual Leave<br>Compassionate Leave<br>Gompassionate Leave<br>Family Leave Taken<br>Juny Duty<br>Professional Development Ti<br>Sick Leave<br>Training<br>Union Business<br>Workers Compensation Leav<br>VeLEASE: 0.12.1.5<br>5 2021 Ellucian Company L | Hours or Days Available<br>Hours<br>Hours<br>Hours<br>Hours<br>Hours<br>Hours<br>Hours<br>Hours<br>Hours<br>Hours<br>Hours<br>Hours<br>P, and its affiliates.                                                                                                    | e Beginning Balance Earned as<br>39.62<br>.00<br>.00<br>.00<br>.00<br>.00<br>.00<br>.00<br>.00<br>.00                | of Jan 19, 2021 Taken as<br>106-23<br>.00<br>.00<br>.00<br>21.00<br>.00<br>.00<br>.00<br>.00                             | of Jan 19, 2021 Available Bala<br>52.00<br>.00<br>.00<br>.00<br>.00<br>.00<br>.00<br>.00<br>.00<br>.00 | nce as of Jan 19, 2021<br>94.05<br>.00<br>.00<br>.00<br>10.50<br>.00<br>.00<br>.00<br>.00                                                     |
| D 2021 Ellucian Company L.P. and its affiliates.                                                                                                    | List of Leave Types<br>TYPE of Leave<br>Annual Leave<br>Acrued Overtme<br>Compassionate Leave<br>Family Leave Taken<br>Jury Duty<br>Vröfessional Development Ti<br>sick Leave<br>Training<br>Jurion Business<br>Workers Compensation Leav<br>VecLeASE: 8.12.1.5<br>2 2021 Ellucian Company L    | Hours or Days Available<br>Hours<br>Hours                                                                                                    | e Beginning Balance Earned as<br>39.82<br>00<br>00<br>00<br>00<br>00<br>00<br>00<br>00<br>00<br>00<br>00             | of Jan 19, 2021 Taken as<br>106.23<br>.00<br>.00<br>.00<br>21.00<br>.00<br>.00<br>.00<br>.00<br>.00                      | of Jan 19, 2021 Available Bala<br>52.00<br>.00<br>.00<br>.00<br>.00<br>.00<br>.00<br>.00<br>.00<br>.00 | nce as of Jan 19, 2021<br>94.05<br>.00<br>.00<br>.00<br>10.50<br>.00<br>.00<br>.00<br>.00                                                     |
| D 2021 Ellucian Company L.P. and its affiliates.                                                                                                    | List of Leave Types<br>TYPE of Leave<br>Annual Leave<br>Annual Leave<br>Compassionate Leave<br>Famity Leave Taken<br>Jary Duty<br>Professional Development Ti<br>Sick Leave<br>Training<br>Union Business<br>Workers Compensation Leav<br>RELEASE: 0.12.1.5<br>D 3021 Eliucian Company L        | Hours or Days Available<br>Hours<br>Hours<br>Hours<br>Hours<br>Hours<br>Hours<br>Hours<br>Hours<br>Hours<br>Hours<br>Hours<br>P. and its affiliates.                                                                                                    | e Beginning Balance Earned as<br>39.62<br>.00<br>.00<br>.00<br>.00<br>.00<br>.00<br>.00<br>.00<br>.00                | of Jan 19, 2021 Taken as<br>106-23<br>.00<br>.00<br>.00<br>21.00<br>.00<br>.00<br>.00<br>.00                             | of Jan 19, 2021 Available Bala<br>52.00<br>.00<br>.00<br>.00<br>.00<br>.00<br>.00<br>.00<br>.00<br>.00 | nce as of Jan 19, 2021<br>94.05<br>.00<br>.00<br>.00<br>10.50<br>.00<br>.00<br>.00<br>.00                                                     |

## OPTION #2: PDF your leave page from my.mun and attach

- While on your leave balance page in my.mun, right click and select "Print", set destination to Adobe PDF

| 1 | 1/19/2021                     |                   |                        |                   | Leave Balanc  | -                            |                       |                    | Print         | 1 she     | et of paper | flow 8 🛔 IRONN      |
|---|-------------------------------|-------------------|------------------------|-------------------|---------------|------------------------------|-----------------------|--------------------|---------------|-----------|-------------|---------------------|
|   |                               |                   |                        | 10                | John's Campin | Grendell Campius - Marine In | stitute - Heriow Camp | in Online Learning | 000104390     |           |             | ne Institute Harlow |
|   |                               |                   |                        |                   |               |                              |                       |                    | Destination   | Adobe PDF | -           |                     |
|   |                               |                   |                        |                   |               |                              | Memorial              | Self-Service       | Pages         | IIA       | +           | Memo                |
|   | Leave Balan                   | ices              |                        |                   |               |                              |                       |                    | Layout        | Landscape | *           |                     |
|   | Select the link ur            | ider the Type     | of Leave column to acc | ess detailed info | rmation.      |                              |                       |                    | Color         | Color     | -           | RETURN TO MENU      |
| L | List of Leave Types           |                   |                        |                   |               |                              |                       |                    |               |           |             |                     |
|   | TYPE of Leave                 | Hours or          | Available Beginning    | Earned as         | of Jan 19,    | Taken as of Jan 19,          | Available Balance     | as of Jan 19,      | More settings |           | ~           |                     |
| - | Annual Leave                  | Hours             | barance                | 39.82             | 106.1         | 52.0                         |                       | 94.05              |               |           |             |                     |
| ¢ | Accrued Overtime              | Hours             |                        | .00               |               | 0.00                         | ,                     | .00                |               |           |             |                     |
| 1 | Compassionate Leave           | Hours             |                        | .00               |               | 0. 01                        |                       | .00                |               |           |             |                     |
|   | Family Leave Taken            | Hours             |                        | .00               | 4             | 0. 0                         | 0                     | .00                |               |           |             |                     |
|   | Jury Duty                     | Hours             |                        | .00               |               | 0 0                          | 2                     | .00                |               |           |             |                     |
|   | TK                            | Hours             |                        | .00               | 21.5          | 10.5                         | ,                     | 10.50              |               |           |             |                     |
| 1 | Sick Leave                    | Hours             |                        | .00               |               | 0.0                          | )                     | .00                |               |           |             |                     |
|   | fraining                      | Hours             |                        | .00               | 4             | 0. 01                        |                       | .00                |               |           |             |                     |
|   | Union Business                | Hours             |                        | .00               | 1             | 0. 0                         | )                     | .00                |               |           |             |                     |
|   | Workers Compensation<br>Leave | Hours             |                        | .00               |               | 0.0                          | 2                     | .00                |               |           |             |                     |
|   | RELEASE: 8.12.1               | .5                |                        |                   |               |                              |                       |                    |               |           |             |                     |
| L | © 2021 Ellucian Com           |                   | ite affiliator         |                   |               |                              |                       |                    |               |           |             |                     |
|   | o por removant oom            | pony criteria     |                        |                   |               |                              |                       |                    |               |           |             |                     |
|   |                               |                   |                        |                   |               |                              |                       |                    |               |           |             |                     |
|   |                               |                   |                        |                   |               |                              |                       |                    |               |           |             |                     |
|   |                               |                   |                        |                   |               |                              |                       |                    |               |           |             |                     |
|   |                               |                   |                        |                   |               |                              |                       |                    |               |           |             |                     |
| - |                               |                   |                        |                   |               |                              |                       |                    |               |           |             | -                   |
| L |                               |                   |                        |                   |               |                              |                       |                    | 1             |           |             |                     |
| 1 | https://www.5.mum.ca/admit/t  | writeinf P. Viewi | ague Balances          |                   |               |                              |                       | 1/1                |               |           |             |                     |
|   | https://www5.mun.ca/edmit/t   | twpkeinf.P_Viewl  | aaveBalances           |                   |               |                              |                       | 1/1                |               |           |             |                     |

- Select "print" and save the PDF somewhere easy and temporary
- In your ROL form, select "Organize Pages" on the right hand menu

- Select "insert" then "From File", search for your temporary PDF print out of leave balances then insert as the last page

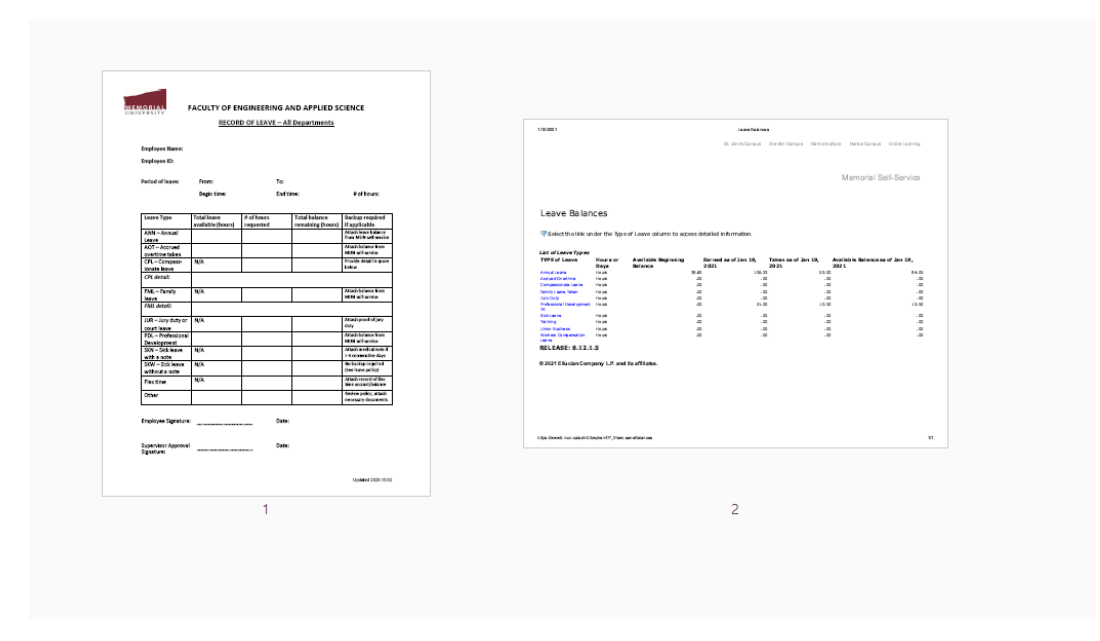

- Save your compiled, signed document and submit to your supervisor.
- Delete the temporary PDF of leave balances